## <u> คู่มือการยื่นแบบคำร้องผ่านอินเทอร์เน็ตสำหรับประชาชน</u>

- เปิดใช้งานเว็บบราว์เซอร์ที่ติดตั้งในเครื่องคอมพิวเตอร์ เช่น Google Chrome
- พิมพ์ <u>www.wpk.go.th</u> ในช่องแสดง URL Address
- เลื่อนลงมาด้านล่างของหน้าเว็บไซต์
- สแกน QR Code หรือ คลิกเลือก แบบยืนคำร้องคำร้องผ่านอินเตอร์เน็ต

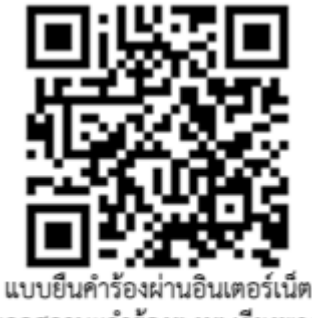

เรียกดูสถานะคำร้องฯ ทต.เวียงพางคำ

- 1. เลือกหัวข้อเรื่องคำร้องที่ต้องการยืน
- 2. กรอกข้อมูล ชื่อ-สกุล ผู้ยื่น
- 3. กรอกข้อมูล อายุ
- 4. กรอกเลขบัตรประชาชน
- 5. กรอกที่อยู่ เบอร์โทร
- 6. กรอกความประสงค์ที่ยื่นคำร้อง...(ต้องการให้เทศบาลๆทำอะไรที่ไหน)
- 7. กรอกตัวเองยืนยัน ว่าไม่ใช่ Robot
- 8. กดปุ่ม บันทึกข้อมูล

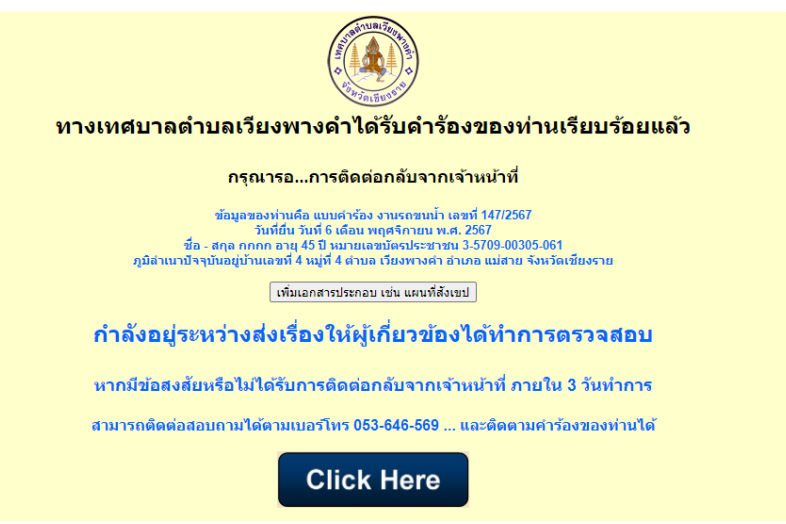

+++ระบบจะแจ้งข้อความให้ผู้ยื่นว่ายื่นข้อมูลคำร้องเรียบแล้ว และให้รอการติดต่อจากทางเทศบาลฯ+++